## Configurando Hub Bancário | Sisdia

## Assunto

O Hub Bancário tem por objetivo gerar ou ler arquivos textos a partir de XML's enviados pelos ERP's, além de estabelecer comunicação com as instituições bancárias, podendo ser online quando há disponibilidade para integração via webservice, ou offline. A integração com o HUB acontecerá a partir dos módulos Contas a Pagar, Contas a Receber e Conciliação de Extratos Bancários.

Este manual contém as informações de configuração do Hub bancário para o Linx Automotivo Sisdia.

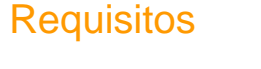

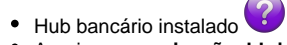

• Arquivo comunicação\_hb.jar

## Passo a passo

- 1. Copie o arquivo 'comunicacao\_hb.sh' para o diretório raiz do Sisdia
  - a. Caso utilize o Sisdia BDS ou Sisdia FX, copie o arquivo comunicacao\_hb.jar para o diretório /ext/sisdia;
  - b. Caso utilize o Sisdia Evolution, copie o arquivo comunicacao\_hb.jar para o diretório /ext/sisdia/SisdiaEvolution;
- 2. Conceda permissão 777 no arquivo comunicacao\_hb.jar (chmod 777 comunicacao\_hb.jar)

3. Acessar o Sisdia com o usuário INFORMIX, deve-se parametrizar no CADA0235, o campo "Usa HUB Bancário", alterando-o para "S" no cadastro;

| CADAVE       | 35-Relacao Bancos / | Filiais v10.10.03 - FILIAL: | 21 - LINX SISTEMAS RS - (LINX) - | Sessão: 4421 |   | - |  |
|--------------|---------------------|-----------------------------|----------------------------------|--------------|---|---|--|
| Parâmetros   | Cobrança Escritura  | Folha/Contas/Custódia       | Boleto Online                    |              |   |   |  |
| Concluir     | Interromper         | Documentação Aju            | da Sair                          |              |   |   |  |
|              |                     |                             |                                  |              |   |   |  |
|              |                     |                             |                                  |              |   |   |  |
| Filial:      |                     | 21                          |                                  |              |   | 0 |  |
| Banco/Ager   | ncia/Dig:           |                             | 0 0                              |              |   |   |  |
| Conta Corre  | ente:               |                             | 0                                | Digito C/C:  |   |   |  |
| Tipo Cobra   | nca:                |                             |                                  |              | * |   |  |
| Tipo Opera   | cao:                | 7                           |                                  |              |   |   |  |
| Tarifa Bolet | to Cobr :           |                             | 0,00                             |              |   |   |  |
| Impr.Tarifa  | Boleto :            | N                           |                                  |              |   |   |  |
| Nro.Ultimo   | Cheque:             |                             | 0                                |              |   |   |  |
| Serie Cheq   | ue:                 |                             |                                  |              |   |   |  |
| Nro. Razao   | da C/C:             |                             | 0                                |              |   |   |  |
| Cod. Forne   | c.p/Banco:          |                             | 0                                |              |   |   |  |
| Filial Cobra | inca:               | 0                           |                                  |              |   |   |  |
|              | lancario:           | S                           |                                  |              |   |   |  |
| Usa HUB B    | ancano.             | [ - ]                       |                                  |              |   |   |  |

a. Após passar pelo campo "Usa HUB Bancario", o programa irá solicitar o IP da estação(Windows), em que está instalado o Hub Bancário. Preencha com o ip seguindo o padrão xxx.xxx.xxx, conforme orientado no rodapé da tela;

| IP  | do | servido  | r Hub | Bancár  | io (Window | s) |          |             |   |
|-----|----|----------|-------|---------|------------|----|----------|-------------|---|
|     |    |          |       |         |            |    |          |             |   |
|     |    |          |       |         |            |    |          |             |   |
| IP: | Г  |          |       |         |            |    |          |             |   |
|     |    |          |       |         |            |    |          |             |   |
|     |    |          |       |         |            |    |          |             |   |
| Ip  | do | servidor | Wind  | ows Hub | Bancário,  | no | formato: | ***.***.*** | x |

b. Neste momento o sistema irá criar o arquivo comunicacao\_hb.sh no diretório /ext/sisdia e em seguida copiar para o diretório /ext/sisdia/SisdiaEvolution automaticamente;

 Após estas parametrizações descritas acima, o sistema está pronto para utilizar o Hub Bancário. Para evidenciar a utilização do Hub Bancário, execute a geração de um tipo de cobrança do Contas a Pagar e uma do Contas a Receber. Em seguida, efetue o envio das cobranças aos respectivos programas PAGA1100 e RECE2100. O programa identifica se o Hub Bancário será utilizado e gera os arquivos magnéticos, conforme manuais;

| PAGA1100-Gera | cao do Arquivo do Contas a | a Pagar v10.10.02 | - FILIAL: 21 - LINX SISTEMAS RS - (LINX) - Sessão: 4421 | - | × |
|---------------|----------------------------|-------------------|---------------------------------------------------------|---|---|
|               |                            |                   |                                                         |   |   |
| Transmissao   | Retransmissao              | Nexxera           | Sair                                                    |   |   |
|               |                            |                   |                                                         |   |   |
|               |                            |                   |                                                         |   |   |
|               |                            |                   |                                                         |   |   |
|               |                            |                   |                                                         |   |   |
|               |                            |                   |                                                         |   |   |
|               |                            |                   |                                                         |   |   |
|               |                            |                   |                                                         |   |   |
|               |                            |                   |                                                         |   |   |
|               |                            |                   |                                                         |   |   |
|               |                            |                   |                                                         |   |   |
|               |                            |                   |                                                         |   |   |
|               |                            |                   |                                                         |   |   |
| Gera arq      | uivo para transmissa       | 30                |                                                         |   |   |

| RECE2100-E | missao Duplicatas/G | ieracao Escritural v | 10.10.08 - FILIAL | : 21 - LINX SISTEMAS RS - (LINX) - Sessão: 4421 | - | ×    |
|------------|---------------------|----------------------|-------------------|-------------------------------------------------|---|------|
|            |                     |                      |                   |                                                 |   |      |
|            | Reemissao           | Triplicata           | Nexxera           | Sair                                            |   |      |
|            |                     |                      |                   |                                                 |   |      |
|            |                     |                      |                   |                                                 |   |      |
|            |                     |                      |                   |                                                 |   |      |
|            |                     |                      |                   |                                                 |   |      |
|            |                     |                      |                   |                                                 |   |      |
|            |                     |                      |                   |                                                 |   |      |
|            |                     |                      |                   |                                                 |   |      |
|            |                     |                      |                   |                                                 |   |      |
|            |                     |                      |                   |                                                 |   |      |
|            |                     |                      |                   |                                                 |   |      |
|            |                     |                      |                   |                                                 |   |      |
|            |                     |                      |                   |                                                 |   | <br> |
| 🚺 Emite    | e duplicatas e g    | era arquivo da       | a cobranca e      | scritural                                       |   |      |

5. Os arquivos de remessa serão gerados no diretório parametrizado no COPE0100 para os programas PAGA1100 e RECE2100;

6. O retorno do banco é verificado através dos programas PAGA1200 (Contas a Pagar) e RECE0940 (Contas a Receber);

| PAGA1200-Ret | torno do Arquivo do Cont | as a Pagar v10.10.01 - FILI | AL: 21 - LINX SISTE | MAS RS - (LI | INX) - Sessão: 4 | 421      |               | -        | × |
|--------------|--------------------------|-----------------------------|---------------------|--------------|------------------|----------|---------------|----------|---|
| 001-Brasil   | 033-Santander            | 237-Bradesco                | 237T-Brade          | sco 29       | 91-B.C.N.        | 341-Itau | 347-Sudameris | 356-Real |   |
| 399-HSBC     | 409-Unibanco             | 479-BankBoston              | Nexxera             | HUB          | Sair             |          |               |          |   |
|              |                          |                             |                     |              |                  |          |               |          |   |
|              |                          |                             |                     |              |                  |          |               |          |   |
|              |                          |                             |                     |              |                  |          |               |          |   |
|              |                          |                             |                     |              |                  |          |               |          |   |
|              |                          |                             |                     |              |                  |          |               |          |   |
|              |                          |                             |                     |              |                  |          |               |          |   |
|              |                          |                             |                     |              |                  |          |               |          |   |
|              |                          |                             |                     |              |                  |          |               |          |   |
|              |                          |                             |                     |              |                  |          |               |          |   |
|              |                          |                             |                     |              |                  |          |               |          |   |

| Cod          | Banco        | Descricao                                  |   |  |  |
|--------------|--------------|--------------------------------------------|---|--|--|
| i <b>4</b> 3 | Pine         | Retorno Cobranca Escritural Pine S/A       | ^ |  |  |
| 553          | Indusval     | Retorno Cobranca Escritural Indusval       |   |  |  |
| 655          | Votorantin   | Retorno Cobranca Escritural Votorantin     |   |  |  |
| 745          | Citibank     | Retorno Cobranca Escritural Citibank       |   |  |  |
| 748          | Sicred       | Retorno Cobranca Escritural Sicred         |   |  |  |
| 749          | BR Mercantil | Retorno Cobranca Escritural BR Mercantil   |   |  |  |
| 021          | Banestes     | Retorno Cobranca Escritural Banestes       |   |  |  |
| 888          | Nexxera      | Retorno Cobranca Escritural Layout Nexxera |   |  |  |
| 756          | SICOOB       | Retorno Cobranca Escritural SICOOB         |   |  |  |
| 341          | Itau         | Retorno Cobranca Debito Automatico Itau    |   |  |  |
| 412          | Capital      | Retorno Cobranca Escritural Capital        |   |  |  |
| 900          | Hub          | Retorno Cobranca Escritural HUB            |   |  |  |